## How can I renew my system's IP address?

The addressing of your system's IP address may result in connection problems, such as a *"limited connectivity"* situation or the lack of a Default gateway in an Infrastructure type network, for example.

If you encounter this type of problem, we recommend that you renew your system's IP address as follows:

1. Click *"Start/Run"* and then enter *"command"* (for systems running Windows 98SE or Windows Millennium) or *"cmd"* (for systems running Windows XP or Windows 2000) to enter the command window.

| Run   | <u>? ×</u>                                                                                               |
|-------|----------------------------------------------------------------------------------------------------|
|       | Type the name of a program, folder, document, or<br>Internet resource, and Windows will open it for you. |
| Open: | command                                                                                                  |
|       | OK Cancel <u>B</u> rowse                                                                                 |

2. In the command window, launch the command "*ipconfig/release*" and wait until the IP addresses are reset to 0.

For Windows 98 and Windows Millennium the command is "*ipconfig/release\_all*".

| CN D:\W                          | /INDOWS\system32\cmd.exe                                                                                 | - |
|----------------------------------|----------------------------------------------------------------------------------------------------|---|
| D:\ <mark>ip</mark> o<br>Windows | config/release<br>s IP Configuration                                                                     |   |
| Etherne                          | et adapter Wireless Network Connection 5:                                                                |   |
|                                  | Connection-specific DNS Suffix .:<br>IP Address                                                          |   |
| Etherne                          | et adapter Local Area Connection:                                                                        |   |
|                                  | Connection-specific DNS Suffix . :<br>IP Address : 0.0.0.0<br>Subnet Mask : 0.0.0.0<br>Default Gateway : |   |
| D:\>_                            |                                                                                                    |   |
|                                  |                                                                                                    |   |

3. Next, launch the command "*ipconfig/renew*" to renew the IP address.

For Windows 98 and Windows Millennium the command is "*ipconfig/renew\_all*".

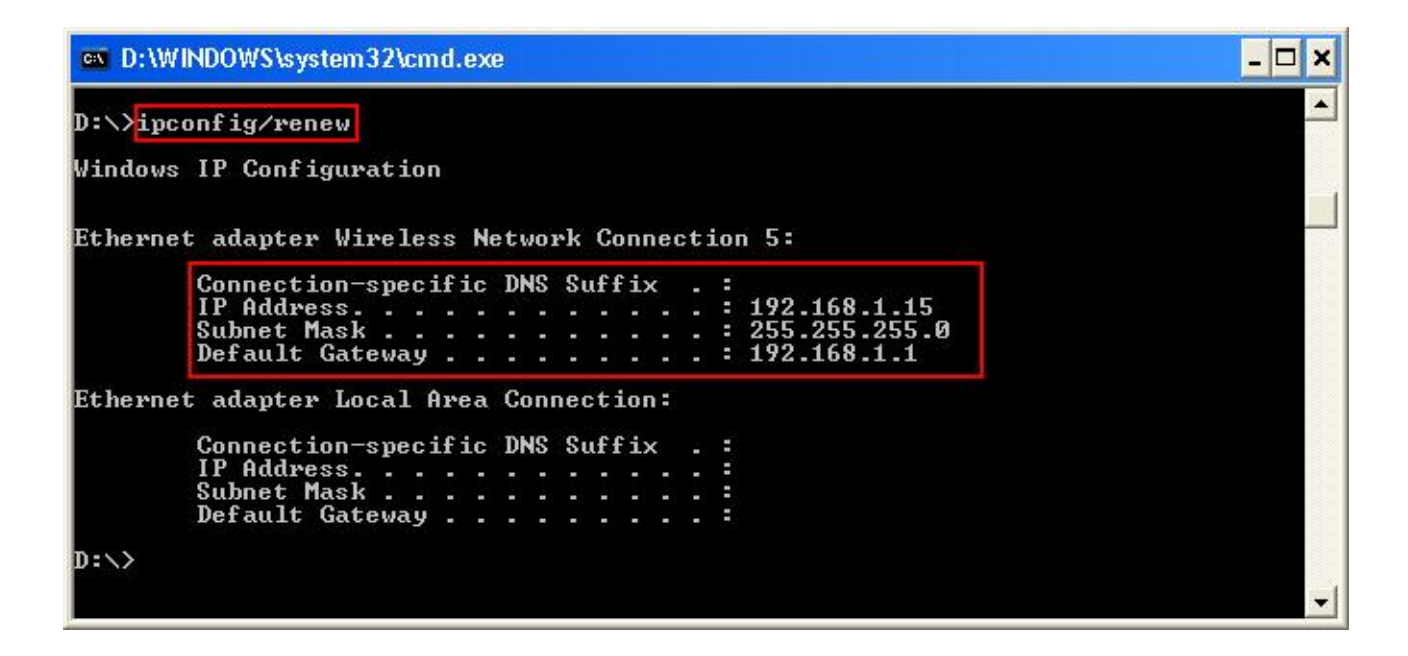

Once you have finished renewing your IP address, make sure that a "Default Gateway" has also been assigned.

This renewal will only be carried out properly if you are using an IP address that is automatically assigned. If you are using a fixed IP address, these commands will not change anything in your configuration.

## Tips:

To verify your type of IP address (automatic or fixed), please refer to the FAQ *"How can I find out my computer's IP address?"* corresponding to your operating system.

If you encounter the *"limited or no connectivity"* error message, please refer to the FAQ *"My connection has a 'limited or no connectivity' error message and I can't access the Internet or my Modem router."*